## KinderConnect – Cómo Registrar un Día Ausente

Un día **Ausente** es un día en que un niño no está bajo cuidado aunque programado para ser.

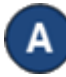

Presione **Detalle** bajo Asistencia.

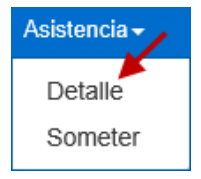

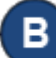

Seleccione el niño y el día **Ausente**. Note que el sistema propone, por defecto, el período correspondiente a la fecha actual. Para modificar, ingrese la fecha que desea, haga clic en las flechas, o utilice el ícono del Calendario.

< 07/10/2019

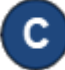

Una vez que aparece el período deseado, presione la flecha del menú despegable correspondiente al día **Ausente**.

| Guardar                                                | Cance          | elar D                           | ía de Desar | tollo Profe                      | esional   |                                  |           |  |
|--------------------------------------------------------|----------------|----------------------------------|-------------|----------------------------------|-----------|----------------------------------|-----------|--|
| < 07/10/2019 Niños que aparecen por Página 10 V        |                |                                  |             |                                  |           |                                  |           |  |
| Nombre de                                              | l Niño         | Domii                            | ngo 10/6    | Lune                             | es 10/7   | Mart                             | es 10/8   |  |
| DeWitt, Willie<br>Fecha de<br>nacimiento:<br>Número de | 03/03/2013     | Llegada:                         | Salida:     | Llegada:                         | Salida:   | Llegada:                         | Salida:   |  |
| caso:<br>Total de Horas:<br>Horas Presente:            | 00:00<br>00:00 | Horas diarias: 0:00<br>Ausencia: |             | Horas diarias: 0:00<br>Ausencia: |           | Horas diarias: 0:00<br>Ausencia: |           |  |
|                                                        |                | Horario:<br>Nota                 | Full Cost   | Horario:<br>Nota                 | Full Cost | Horario:<br>Nota                 | Full Cost |  |

Para seleccionar, haga clic en la flecha desplegable **Absent** (Ausente) y seleccione la razón de la **Ausencia**. No es necesario ingresar horas de *Llegada* y *Salida* para las ausencias.

| Lunes 10/7             |         |  |  |  |  |  |
|------------------------|---------|--|--|--|--|--|
| Llegada:               | Salida: |  |  |  |  |  |
|                        |         |  |  |  |  |  |
|                        |         |  |  |  |  |  |
| Horas diarias: 0:00    |         |  |  |  |  |  |
| Ausencia:              |         |  |  |  |  |  |
|                        |         |  |  |  |  |  |
| Absent<br>School Sessi | on Out  |  |  |  |  |  |
| School Session Out     |         |  |  |  |  |  |

## Presione **Guardar**.

- Si, luego de configurar un día como **Absent** (Ausente), el Proveedor necesita proporcionar cuidado en ese día, el día **Absent** (Ausente) puede ser removido y reemplazado con la Asistencia actual:
  - Debe desmarcar la razón del día *Absent* (Ausente) para cada niño bajo su cuidado haciendo clic en el campo en blanco.
  - Ingrese los horarios de Entrada y Salida para cada niño bajo su cuidado en ese día.

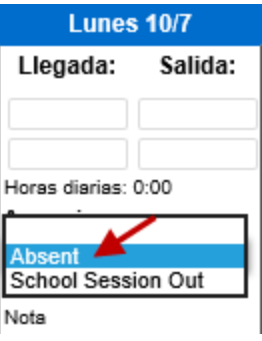

• Presione **Guardar**.